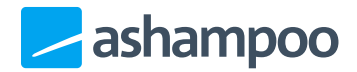

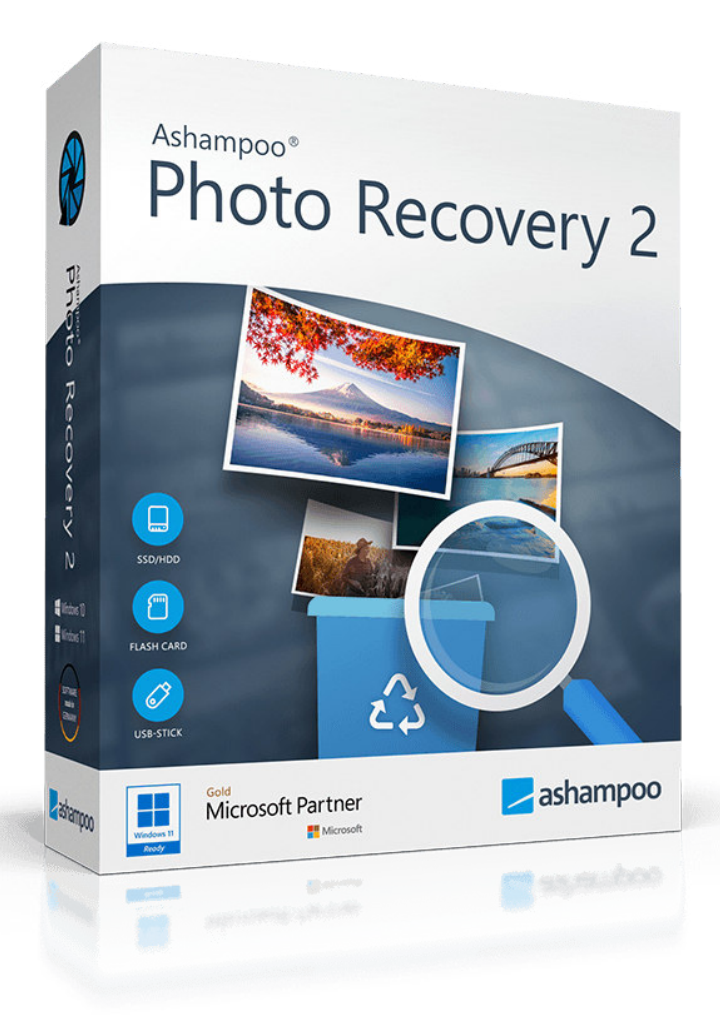

## Handbuch

#### 1. Bilder suchen

1.1Quelle auswählen1.1.1Quelle: Datenträger

<u>1.1.2 Quelle: Datei</u> <u>1.2 Scanmethode / Optionen</u>

2. Bilder wiederherstelen

# 1. Bilder suchen

| noto Recovery 2                                                                                                    |                                                    |                                                    | Konfiguration                                                                           | MyAshampoo              |
|----------------------------------------------------------------------------------------------------|----------------------------------------------------|----------------------------------------------------|-----------------------------------------------------------------------------------------|-------------------------|
| Willkommen! Wählen Sie                                                                                                    | e einen Datenträg<br>die Fotos-Sucher              | er oder eine D<br>n-Schaltfläche.                  | atei aus und dr                                                                         | ücken Sie               |
| ✓ Datenträger ✓ D                                                                                                    | atei                                               |                                                    |                                                                                         |                         |
| D. <038-Stick oder Kartenieser>                                                                                                    | ~                                                  | Eat                                                | tos suchanl                                                                             |                         |
| Datenträger-Liste aktualisieren                                                                                                    |                                                    | Fot                                                | tos suchen!                                                                             |                         |
| Datenträger-Liste aktualisieren                                                                                                    | en                                                 | Fot                                                | tos suchen!                                                                             |                         |
| Datenträger-Liste aktualisieren<br>Scanmethode / Optione<br>Schnelle Suche nach typischen Foto- un                                                                                                    | en<br>nd Internet-Formaten (JPG, Pl                | Fot<br>NG, GIF, TIF, PDF)                          | tos suchen!                                                                             | \$                      |
| Datenträger-Liste aktualisieren<br>Scanmethode / Optione<br>Schnelle Suche nach typischen Foto- un                                                                                                    | en<br>nd Internet-Formaten (JPG, PI<br>500 Bytes 🗢 | Fot<br>NG, GIF, TIF, PDF)<br>Typische Foto- und In | tos suchen!<br>nternet-Formate (JPG, PN                                                 | G, TIF, GIF, PDF)       |
| <ul> <li>Cosarstick oder Kartenleser</li> <li>Datenträger-Liste aktualisieren</li> <li>Scanmethode / Optione</li> <li>Schnelle Suche nach typischen Foto- un</li> <li>Ignoriere Dateigrößen kleiner als:</li> <li>Ignoriere Breite/Höhe kleiner als:</li> </ul> | en<br>nd Internet-Formaten (JPG, Pl<br>500 Bytes 🗘 | Fot                                                | tos suchen!<br>nternet-Formate (JPG, PN<br>er Digitalkamera)<br>e (HETE, JPEG2000, WE8P | ©<br>IG, TIF, GIF, PDF) |

### 1.1 Quelle auswählen

Wählen Sie zunächst die Quelle aus, die nach Bildern durchsucht werden soll. Dies kann ein kompletter Datenträger, z.B. eine Festplatte oder ein USB-Stick, aber auch eine Datei, z.B. ein einzelnes PDF- Dokument, sein.

#### 1.1.1 Quelle: Datenträger

Falls Sie ein komplettes Laufwerk durchsuchen möchten, wählen Sie das betroffene Laufwerk einfach über das Pulldown-Menü aus. Sollten Sie das Laufwerk erst angeschlossen haben, nachdem Sie das Programm gestartet haben, verwenden Sie bitte vorher die "Datenträger-Liste aktualisieren" Schaltfläche, da das Laufwerk andernfalls nicht in der Auswahl angezeigt wird.

#### 1.1.2 Quelle: Datei

Falls Sie eine Datei, z.B. ein Word-Dokument, nach Bildern durchsuchen möchten klicken Sie auf die Schaltfläche "Datei auswählen..." und wählen dann die gewünschte Datei aus.

### 1.2 Scanmethode / Optionen

Die Geschwindigkeit der Suche hängt von der Größe des Datenträgers aber auch von den ausgewählten Sucheinstellungen ab. Versuchen Sie falls möglich, die Suche möglichst genau an Ihre Bedürfnisse anzupassen, um den Suchvorgang deutlich zu beschleunigen.

#### Scanmethode

Wählen Sie hier zwischen zahlreichen Voreinstellungen für bekannte Anwendungsfälle aus. Die übrigen Suchoptionen werden dabei automatisch angepasst.

#### Ignoriere Dateigrößen kleiner als

Legen Sie hier ggf. die Mindestdateigröße für zu suchende Bilder fest. Kleinere Bilder werden dann automatisch ignoriert.

#### Ignoriere Breite/Höhe kleiner als

Legen Sie hier ggf. die Mindestbildgröße für zu suchende Bilder fest. Kleinere Bilder werden dann automatisch ignoriert.

#### Maximale Dateigröße eines Fotos

Legen Sie hier ggf. die Maximaldateigröße für zu suchende Bilder fest. Größere Bilder werden dann automatisch ignoriert.

#### Typische Foto- und Internet-Formate

Aktivieren Sie diese Option, um nach den gebräuchlichsten Bildformaten

#### **RAW Dateien**

RAW Dateien werden üblicherweise von Profikameras erzeugt. Aktivieren Sie diese Option, um nach diesen Dateien zu suchen.

#### Moderne Fotoformate

Diese Formate werden noch nicht so lange verwendet. Aktivieren Sie diese Option, um nach diesen Formaten zu suchen.

#### Seltene Grafikformate

Diese Formate werden üblicherweise nur für speziellen Anwendungsfälle verwendet. Aktivieren Sie diese Option, um nach diesen Formaten zu suchen.

Nachdem Sie Quelle und Suchoptionen ausgewählt haben klicken Sie auf "Fotos suchen!", um den Vorgang zu starten.

Bitte beachten Sie, dass die Suche je nach ausgewählter Quelle einige Zeit dauern kann. Stellen Sie zudem sicher, dass keine sonstigen Anwendungen während des Suchvorgangs auf die Quelle zugreifen und diese möglicherweise verändern.

## 2. Bilder wiederherstelen

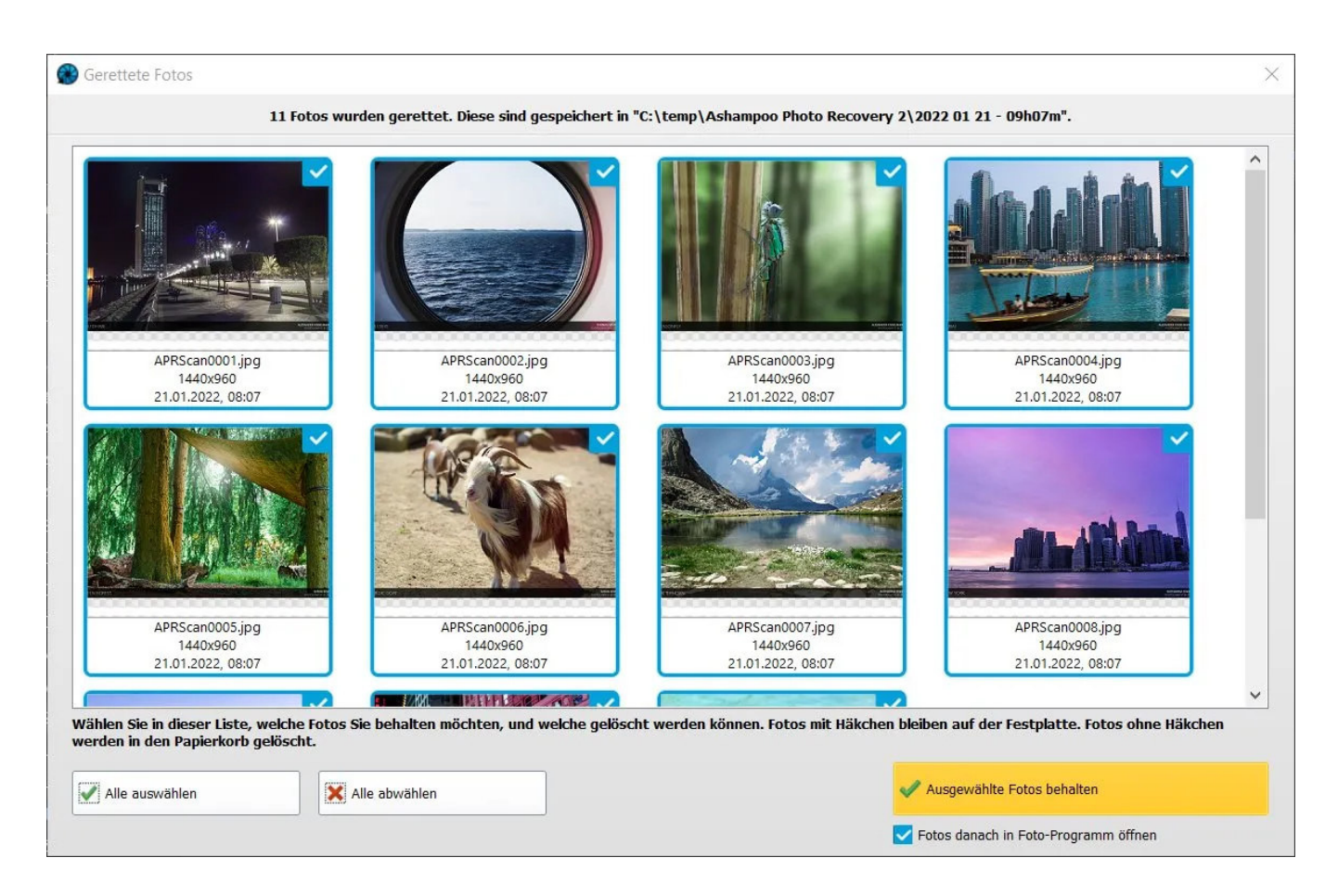

Die gefundenen Dateien werden in dem in den Programmeinstellungen ausgewählten Verzeichnis abgelegt, wobei für jede Suche ein neuer Ordner mit Datum und Uhrzeit der Suche als Name angelegt wird. Sie können den Speicherort bei Bedarf über die Einstellungen ändern. Die Suchergebnisse werden Ihnen grafisch angezeigt. Klicken Sie auf einzelne Bilder, um die entsprechenden Dateien aus-/abzuwählen. Klicken Sie auf "Ausgewählte Fotos behalten", um die ausgewählten Dateien dauerhaft zu speichern.

Alle auswählen Wählt alle Suchergebnisse aus.

Alle abwählen Hebt die aktuelle Auswahl auf.

#### Ausgewählte Fotos behalten

Schließt die Suchergebnisse und löscht alle nicht ausgewählten Bilder aus dem Ergebnisordner.

#### Fotos danach in Foto-Programm öffnen

Öffnet die ausgewählten Bilder nach dem Schließen in dem aktuell systemweit festgelegten Foto-Programm.